# ムービーファイルの作成手順

# ■1. ムービーファイルを作って再生してみよう

実際にムービーファイルを作成して、SH-2Aボード上で再生してみましょう。

ムービーの素材ファイルをSofdecビデオ形式に変換して、SDカードに格納すればムービーを再生することができます。

おおまかには以下の手順になります。

- (1) ムービーの素材ファイルを用意する
- (2)素材ファイルをSofdec形式のムービーファイルに変換する Sofdec形式のムービーファイルは拡張子usmとなります。 変換にはSofdec2 Encoding Wizardを使います。
- (3) ムービーファイルをSDカードに格納する ファイル名はmovie.usmに固定です。この名前に変更してSDカードに格納してください。

また、LCDパネルの設定値をlcdprm.binという名前のファイルに書きこんでSDカードに格納しておくと、様々なタイプのLCDに対応することができます。

| ファイル       | 拉張子         | 説明                                                              |
|------------|-------------|-----------------------------------------------------------------|
| ムービファイル    | usm         | Sofdec2形式のムービファイルです。                                            |
|            |             | Sofdec2 Viewerでプレビューすることができます。                                  |
| プロジェクトファイル |             | エンコード設定を記録したプロジェクトファイルです。                                       |
|            | .sfd2ewproj | エンコード実行時にムービファイルの出力先に自動的に作られます。<br>また、メニューからもプロジェクトファイルを保存できます。 |

|   | <u> </u> |     |     | 5/- |
|---|----------|-----|-----|-----|
| 7 | -37      | マイ  | 11  | 一省  |
|   |          | · · | · • |     |

# ■2. 用意するビデオ素材

素材ファイルの形式は、非圧縮AVIか連番静止画で用意してください。 今回のデモプログラムでは、解像度は320x240 (QVGA)のみ対応します。 また、音声の再生には対応していません。ビデオのみ再生します。

# 項目内容ファイル形式AVI形式のビデオファイル (\*1)<br/>連番静止画ファイル色数24ビット / 32ビットカラー画像サイズ[最小]1x1, [最大]4088x4088

# ヒテオ素材の仕様

# 連番静止画ファイルの仕様

|          | 項目                                                           | 内容                                                                                                    |
|----------|--------------------------------------------------------------|----------------------------------------------------------------------------------------------------|
|          | フォーマット                                                       | (a) 24ビット/32ビットカラーのBMP (無圧縮)<br>(b) 24ビット/32ビットカラーのTGA (無圧縮 / ランレングス)                                                 |
|          | 画像サイズ                                                        | [最小]72x72, [最大]制限なし, 縦横8ピクセル倍数                                                                                        |
|          |                                                              | (a) "ベース名" + "数字" + ".拡張子"<br>例 o)abc001.bmp,abc002.bmp,abc003.bmp,<br>例 x)abc001def.bmp,abc002def.bmp,abc003def.bmp, |
| ファイル名の規則 | (b) 数字が桁上がりしても良い。<br>例 o)abc998.bmp,abc999.bmp,abc1000.bmp,… |                                                                                                    |
|          |                                                              | (c) ベース名が同じなら欠番があっても良い。<br>例 o)abc001.bmp,abc004.bmp,abc008.bmp,…                                                     |

# ■3. エンコードにとりかかろう

実際にSofdec2 Encoding Wizardを使ってみましょう。手順は図1のような流れになります。 (※プラットフォームの指定はありません。)

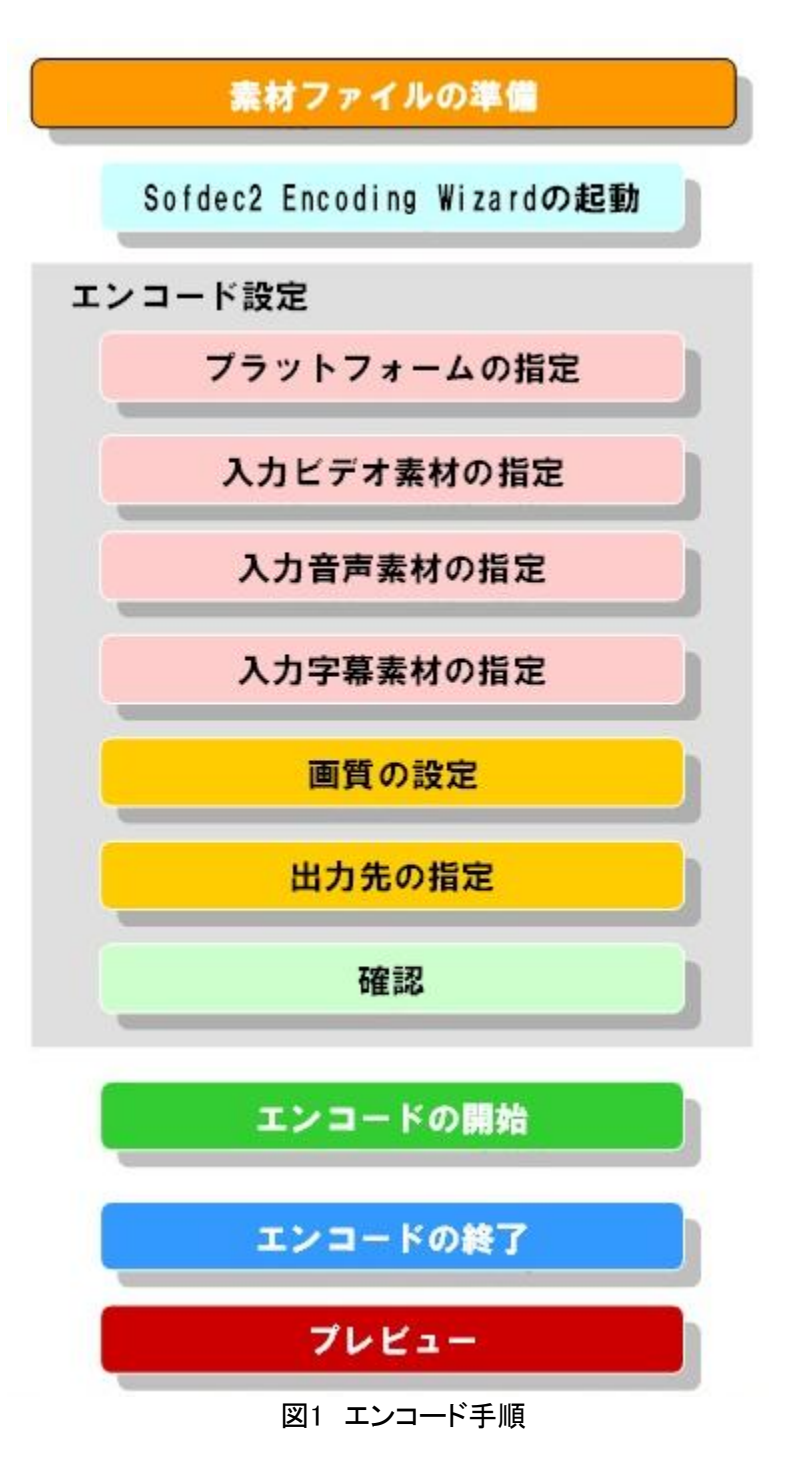

### (1) 入力ビデオ素材の指定

ツールを起動すると、まず入力ビデオ素材の指定画面が表示されます。(図2)

今回のデモプログラムは、ムービー再生にいくつか制約があります。

解像度は320×240のみに対応します。ビデオ素材の解像度が異なる場合は、解像度の変更にチェックを入れてリサイズを行ってください。

フレームレートは無視されます。実際の再生速度は15fps程度になります。 キューポイント、アルファムービーには対応しません。

| Sofdec2 Encoding Wizard Ver.1.02.00 *<br>入力ビデオ素材の指定        |                                        |                 | <b>— X</b><br>STEP : 1 / 7 |
|------------------------------------------------------------|----------------------------------------|-----------------|----------------------------|
| ビデオ素材ファイルを指定してください。                                        |                                        |                 |                            |
| <u>ビデオ素材</u>                                               | 素材情報                                   |                 |                            |
| G¥G2_logo_320x240_3000p_64sec_15fps.avi                    | ファイル名 :<br>64sec_15fps.avi             | G2_logo_320×240 | _3000p_                    |
| <u>オプション</u> _                                             | 解像度 :<br>色深度 :                         | 320 × 240<br>24 |                            |
| フレームレート: 🔍 素材準拠                                            | フレーム数 :<br>フレーム数 :                     | 960<br>15       |                            |
| ● 強制指定 <mark>15                                    </mark> | 長さ・・・・・・・・・・・・・・・・・・・・・・・・・・・・・・・・・・・・ | 00:01:04.00     |                            |
| ✓ 解像度の変更: 320 ÷ × 240 ÷                                    |                                        |                 |                            |
| 🗖 🖛 און אין אין אין אין אין אין אין אין אין אי             |                                        |                 |                            |
| ■ アルファムービー                                                 |                                        |                 |                            |
|                                                            |                                        |                 |                            |
|                                                            |                                        | < 戻る(日)         | 次へ(№) >                    |
|                                                            |                                        |                 |                            |

## (2) 入力音声素材の指定

次に入力音声素材の指定画面に移行します。(図3) 今回のデモプログラムは、音声再生は対応しません。ここは何もせずに次に進んでください。

| Sofdec2 En<br>入力音声<br>ムービーに                                                                    | coding Wizard Ver.1.02.00 *<br>『素材の指定<br>BGMや音声を追加できます。音声 | ラァイルを指定してください。 | X                |
|------------------------------------------------------------------------------------------------|-----------------------------------------------------------|----------------|------------------|
| <u>音声素</u>                                                                                     | ki                                                        |                |                  |
| Ch.<br>0<br>1<br>2<br>3<br>4<br>5<br>6<br>6<br>7<br>8<br>9<br>10<br>11<br>12<br>12<br>12<br>12 | 77代ル名                                                     | フォルダ<br>       |                  |
| ×II-                                                                                           |                                                           |                | 〈戻る(四) (次へ(10))> |

図3 入力音声素材の指定画面

### (3) 入力字幕素材の指定

次に入力字幕素材の指定画面に移行します。(図4)

今回のデモプログラムは、字幕は対応しません。ここも何もせずに次に進んでください。

| Sofdec2 Encoding Wizard Ve<br>入力字幕素材の指定                                                                   | r.1.02.00 *       | X)<br>STEP:3/7  |
|----------------------------------------------------------------------------------------------------|-------------------|-----------------|
| ムービーに字幕を追加できます                                                                                            | 。字幕ファイルを指定してください。 |                 |
| 字基素材                                                                                                    |                   |                 |
| チャ   ファイル名     0   1     2   3     3   4     5   6     7   8     9   10     11   12     13   14     4   1 | フォルダ<br>          |                 |
|                                                                                                    |                   | 〈戻る(8) (次へ(0))> |

図4 入力字幕素材の指定画面

### (4) 画質の設定

次にエンコード後の画質を調整します。(図5)

3種類の指定方法から、いずれかを選んで設定してください。

数値が大きいほど画質が向上しますが、データサイズやCPU負荷が増大して再生できなくなる場合があります。再生速度も低下していきます。

逆に数値が小さいと、画質が低下して圧縮ノイズが目立つ様になります。

結果はムービーの内容によって異なりますが、目安としては500kbps程度をお勧めします。

| Sofdec2 Encoding Wiz<br><b>画質の設定</b>                                                                                                    | ard Ver.1.02 | .00 * |          |      |                          | _ ×<br>STEP : 4 / 7 |
|----------------------------------------------------------------------------------------------------|--------------|-------|----------|------|--------------------------|---------------------|
| エンコードの品質を設う                                                                                                    | 定してください。     |       |          |      |                          |                     |
| <u>画像品質</u>                                                                                                    |              |       |          |      |                          |                     |
| Eyku-k Eyku-k Eyk |              |       | 500 🚍    | kbps | 🔽 (11,718 КВ)            |                     |
| 🗢 ファイルサイズ:                                                                                                    |              |       | 12,000 🚍 | КВ   | 🗾 (1,536 kbps)           |                     |
| ◎ おまかせ設定:                                                                                                    |              |       |          |      | (1,500 kbp<br>(11,718 kl | ns)<br>B)           |
|                                                                                                    | 高圧縮          | -     | 標準       | ⇒    | 高品質                      |                     |
|                                                                                                    |              |       |          |      |                          |                     |
|                                                                                                    |              |       |          |      |                          |                     |
|                                                                                                    |              |       |          |      |                          |                     |
|                                                                                                    |              |       |          |      |                          |                     |
|                                                                                                    |              |       |          |      |                          |                     |
|                                                                                                    |              |       |          |      |                          |                     |
| - <u>בד</u> א                                                                                                    |              |       |          |      | く戻る( <u>B</u> )          | 次へ(№)>              |

図5 画質の指定画面

### (5) 出力先の指定

次にムービーの出力先とファイル名を指定します。(図6)

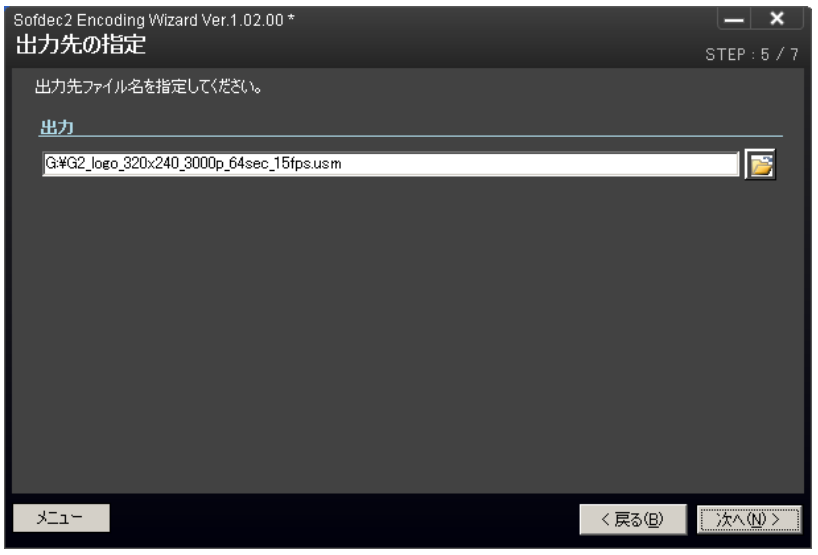

図6 出力先の指定画面

(6) 確認

次にエンコードの確認情報が表示されますので、指定に間違いが無いか確認してください。(図7)

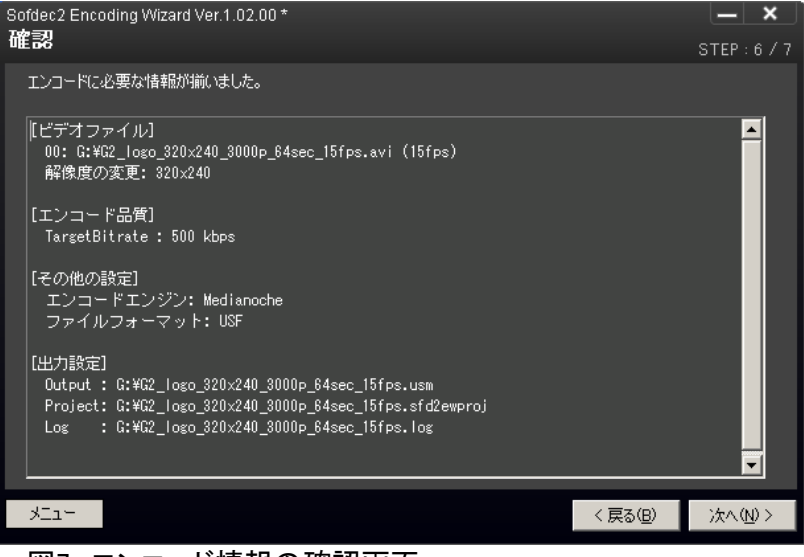

図7 エンコード情報の確認画面

### (7) エンコード

ここでエンコードを開始します。(図8) [START]ボタンをクリックするとエンコードが始まります。 エンコード中はプログレスバーで進捗状況が表示されます。 エンコードが終わったら、[PREVIEW]ボタンをクリックすると再生確認できます。

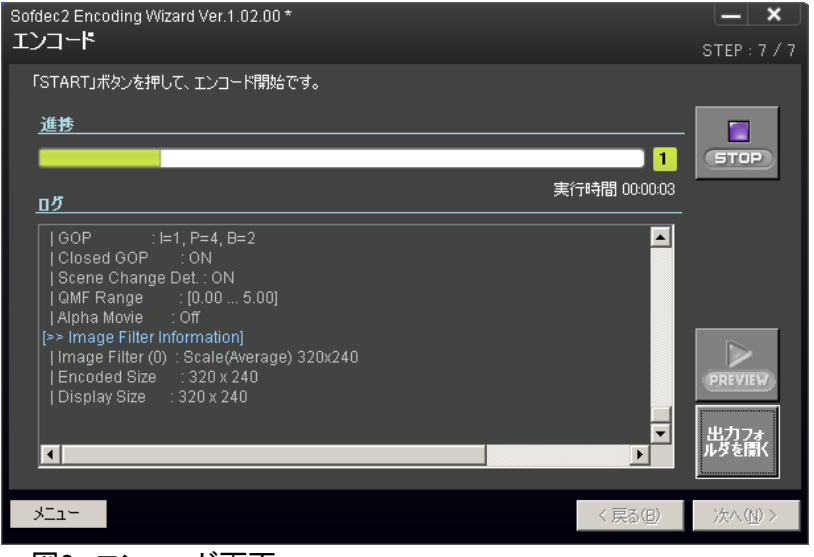

図8 エンコード画面

# ■4. 作成したムービーをプレビューしてみよう

Sofdec2 Viewerを使って、PC上でムービーの再生を確認できます。(図9)

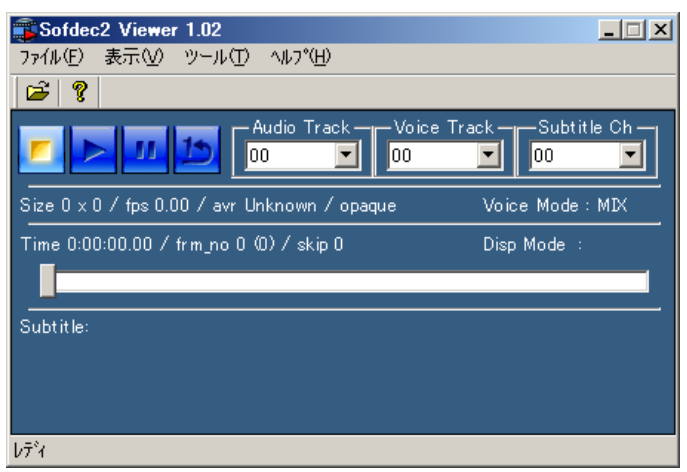

図9 Sofdec2 Viewerの画面

作成したusmファイルをドラッグ&ドロップすると、ムービーが再生されます。(図10)

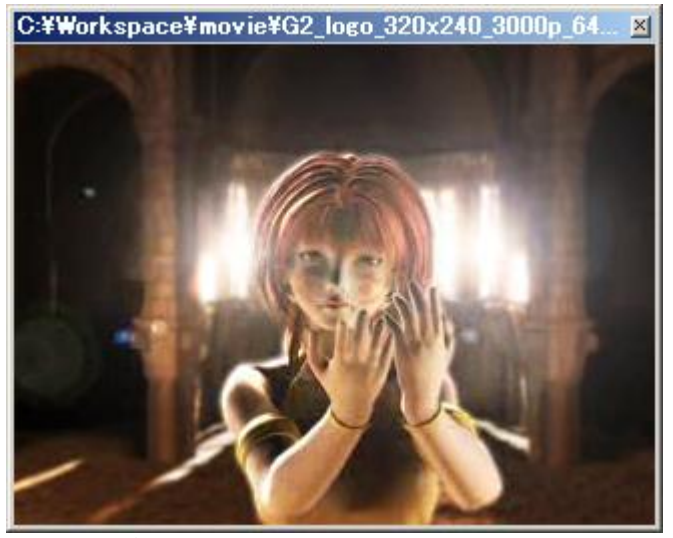

図10 プレビュー画面